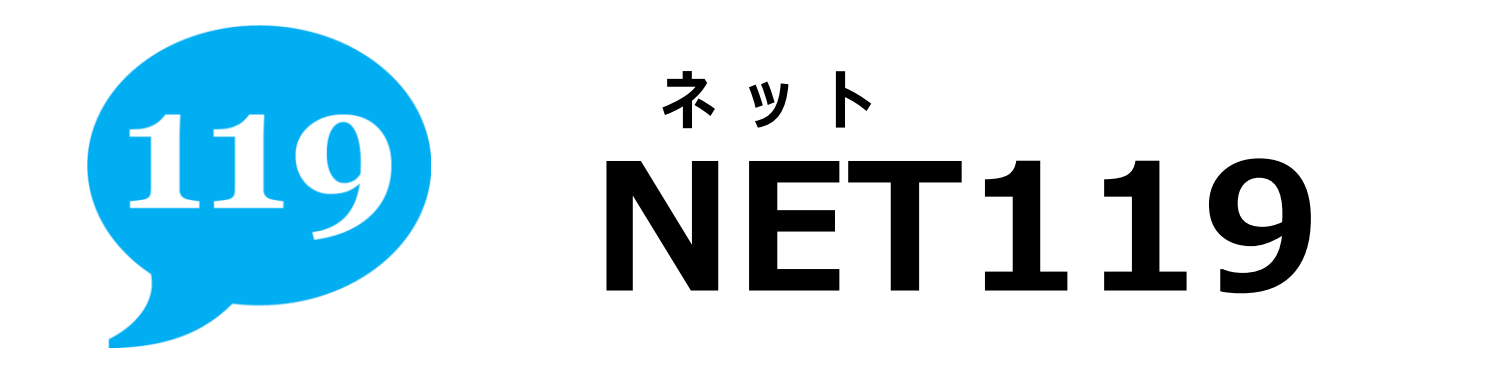

### ゥェブ しんせい ほうほう WEB申請の方法

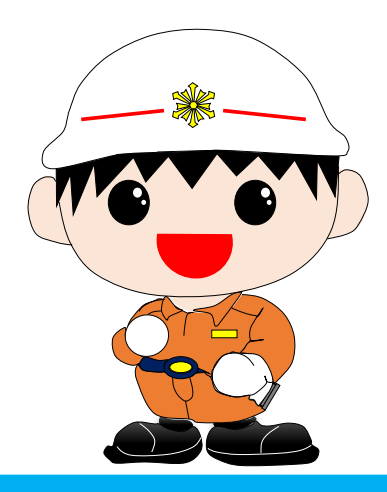

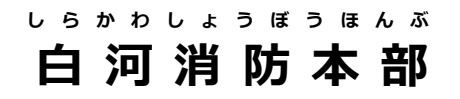

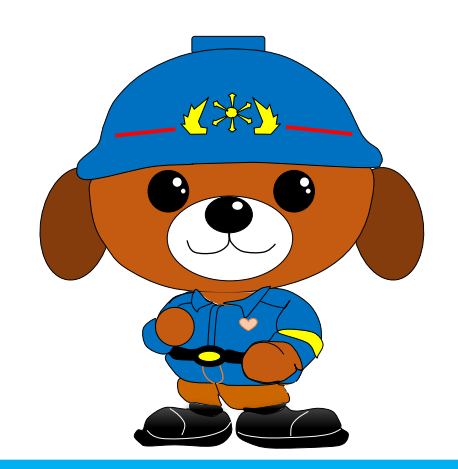

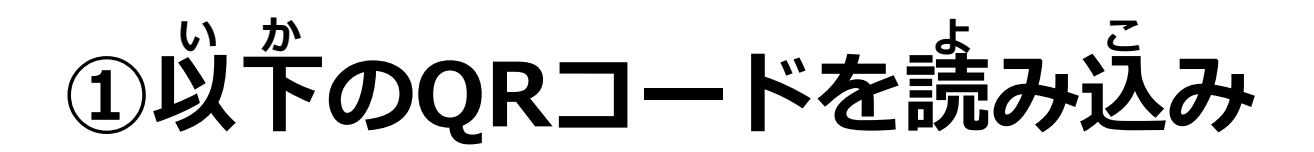

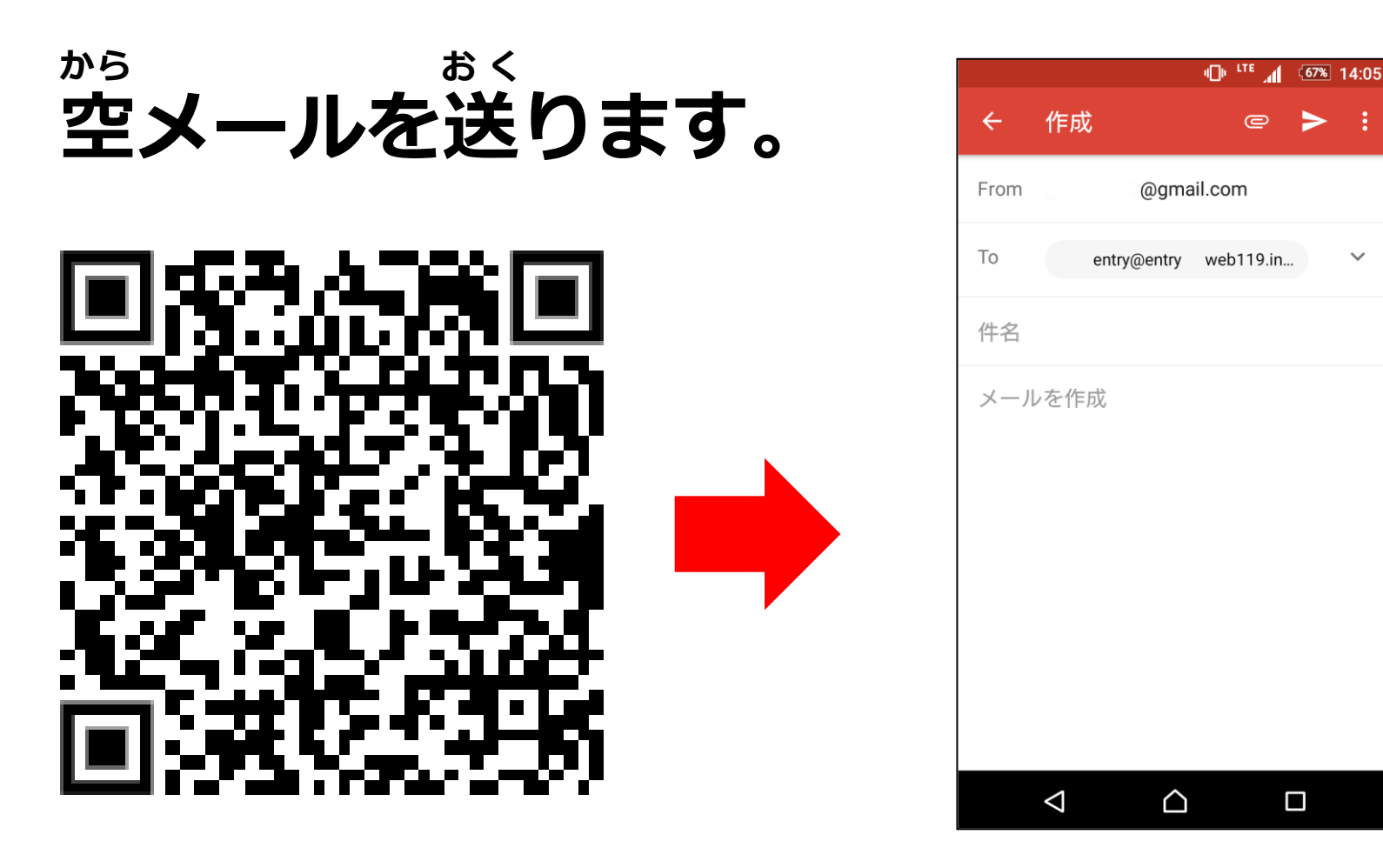

※ 読み込めない方は <u>entry\_7905@entry03.web119.info</u> に送ってください

#### <sup>ネット</sup>とうろくあんない ②NET119から登録案内のメールが届きます。

#### とど ほんぶん 届いたメール本文のURLを開きます。

|              |                                | 10° "            | . 67%              | 14:06    |
|--------------|--------------------------------|------------------|--------------------|----------|
| ÷            |                                | <b>.</b> €       |                    | :        |
| NET          | <sup>-</sup> 119 登録(           | のご案内 受信          | トレイ                | $\Delta$ |
| N            | NET119<br>合 To: 自分<br>14:06詳細? | 、<br>を表示         | ~                  | 0<br>0   |
| 次のい          | RLからNET11                      | 9の利用登録を行い        | います。               |          |
| http<br>**** | OS://XXXXX<br>ールは送信車E          |                  | (XXXXXXX)<br>きりしてい | xxx<br>≢ |
| 返信し<br>ださし   | 1/2/2012 HI ()/                |                  |                    | <        |
|              | *                              | ~                | •                  |          |
| j.           | 反信                             | 全員に返信            | 転送                 |          |
|              |                                |                  |                    |          |
|              | $\triangleleft$                | $\bigtriangleup$ |                    |          |

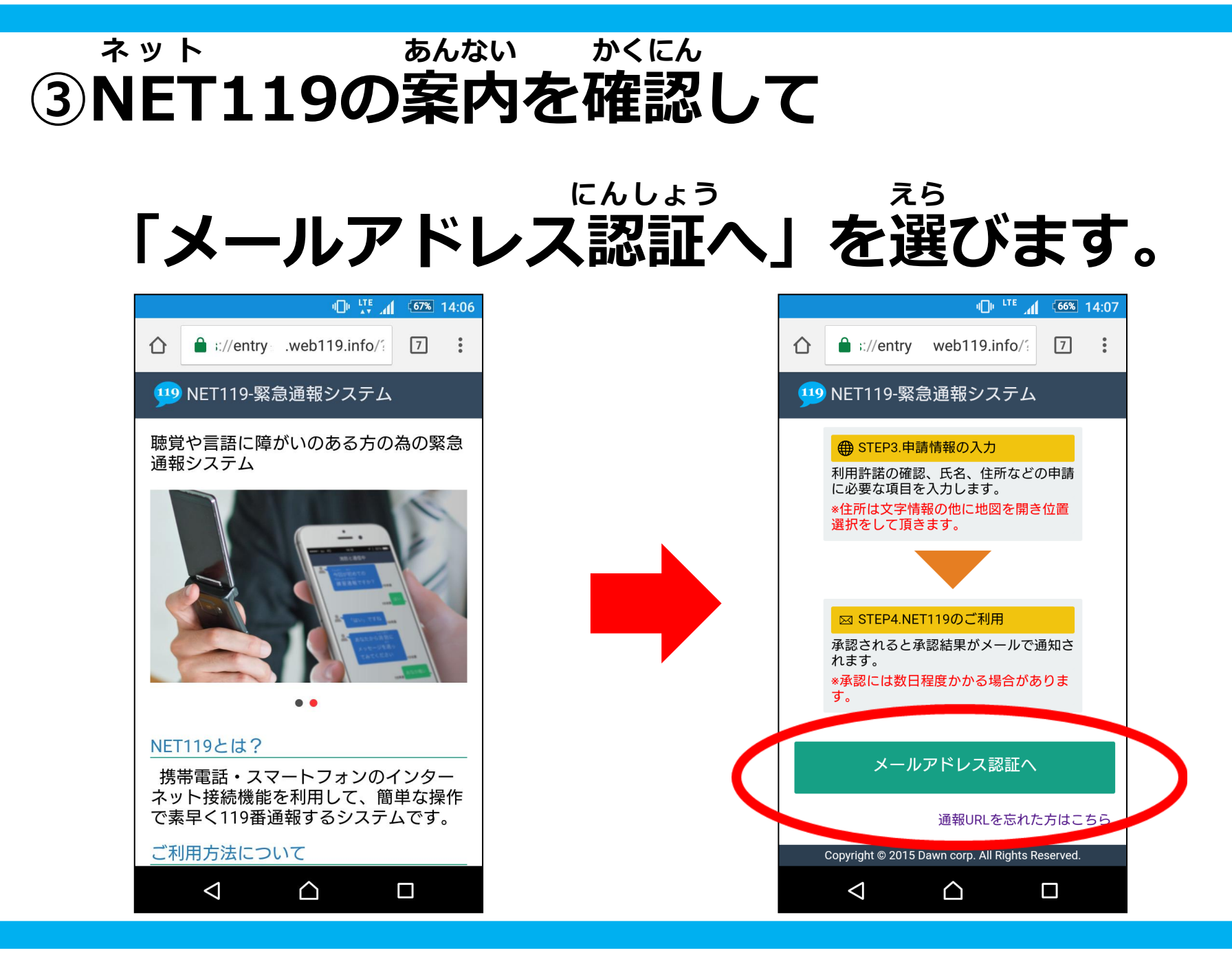

### <sup>りょうちいき</sup> ④利用地域とメールアドレスを入力して

そうしん えら 「送信」ボタンを選びます。

|                  | <u>ب</u> ۳۰ ۱۳                       | 66% 14:07 |  |                          |
|------------------|--------------------------------------|-----------|--|--------------------------|
|                  |                                      | 7:        |  |                          |
|                  | メールアドレス認証                            |           |  | 福島県白河市(西白河郡、<br>東白川郡を含む) |
|                  | 福島県白河市~                              | ~         |  |                          |
|                  | メールアドレス [必須]<br><b>xxxx@xxxx.xxx</b> |           |  | ご自分のメールアドレス<br>を入力       |
| $\boldsymbol{<}$ | 送信                                   |           |  |                          |
|                  |                                      |           |  |                          |
|                  |                                      |           |  |                          |
|                  |                                      |           |  |                          |
|                  |                                      |           |  |                          |

#### そうしんかんりょう がめん ひょうじ うメール送信完了の画面が表示されたら

### <sup>ネット</sup> NET119から再度メールが届きます。

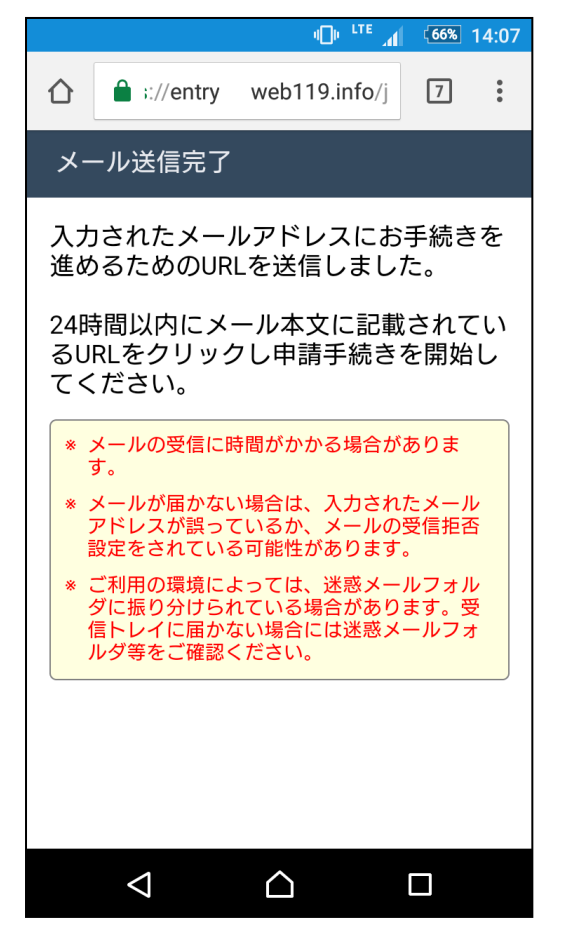

#### <sup>どど 低んぶん ひら</sub> 低のたメール本文のURLを開きます。</sup>

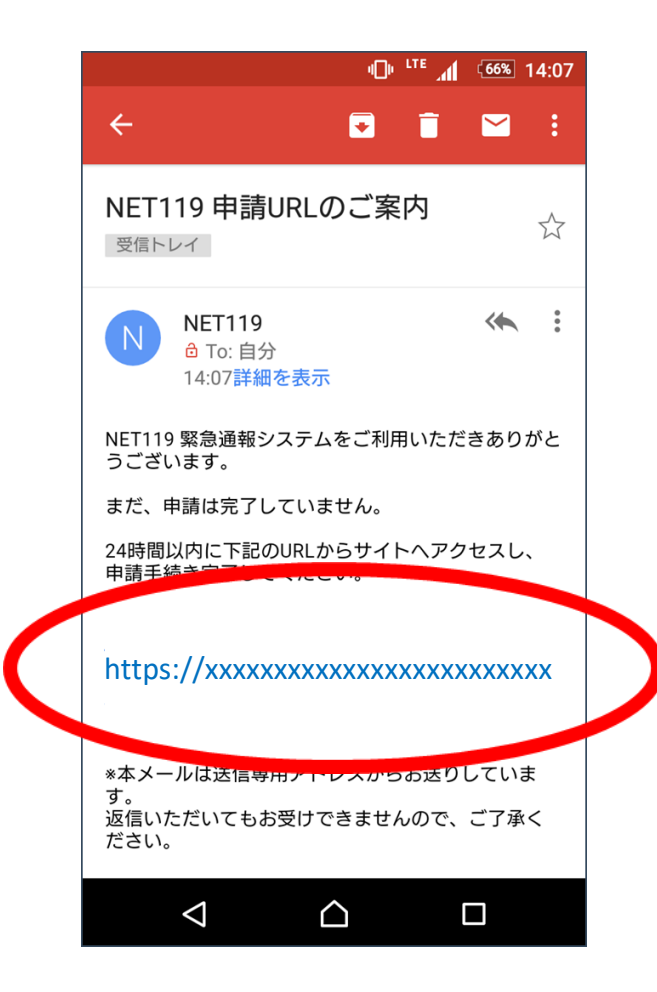

#### ってい の 登録規約に同意いただける場合は、

## どうい えら 「同意する」を選びます。

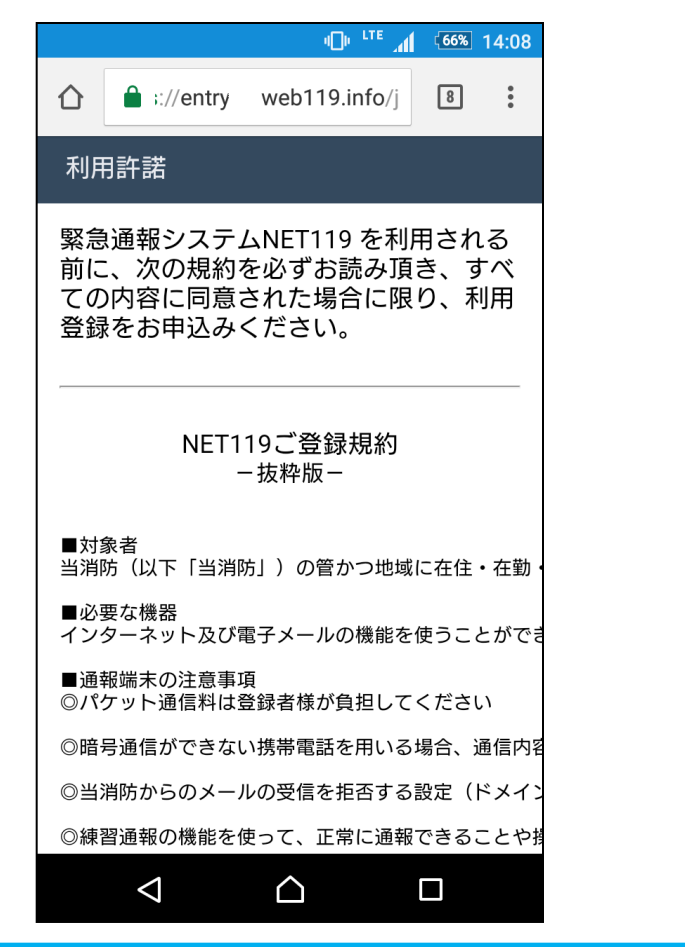

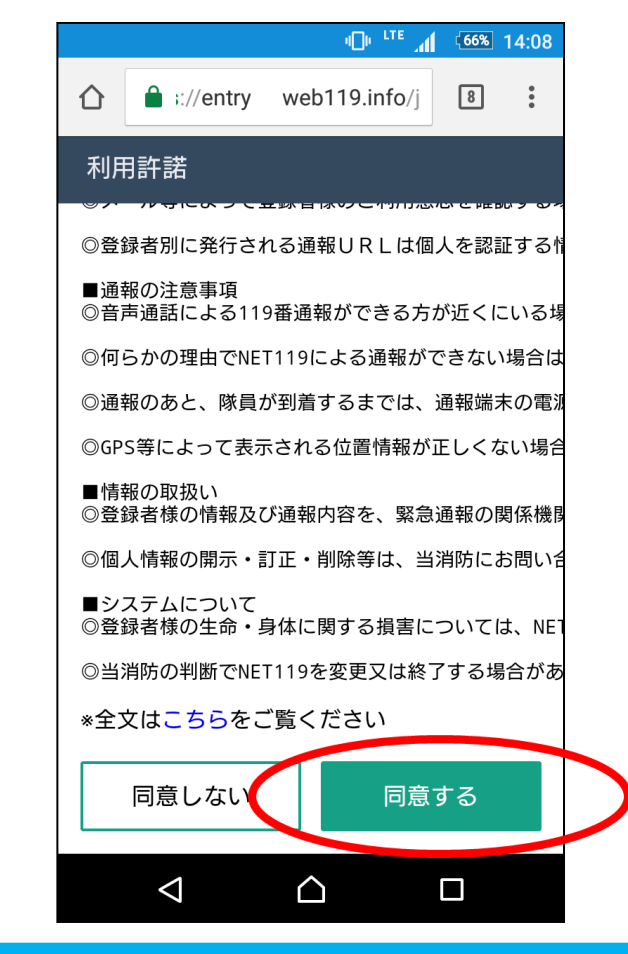

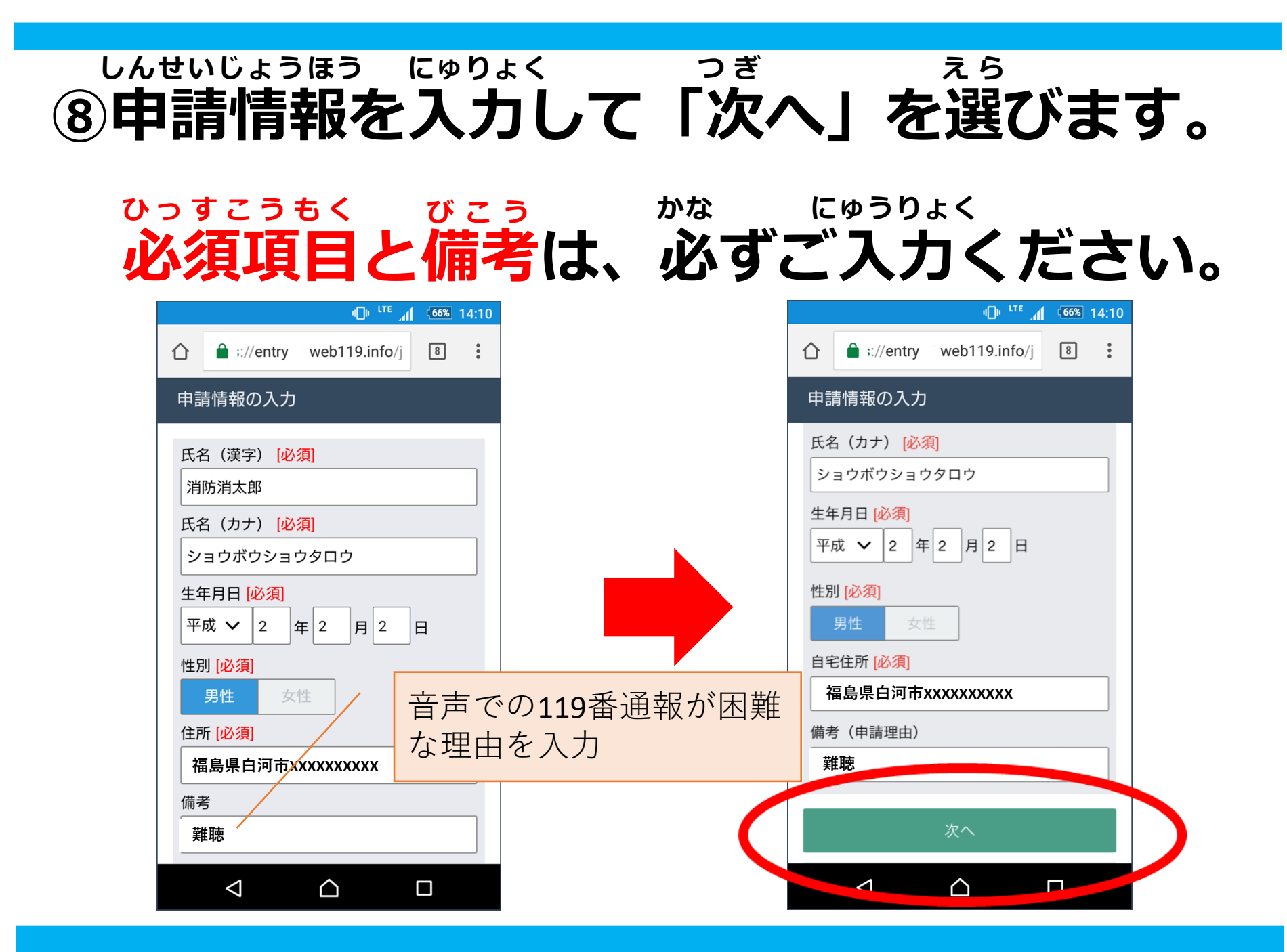

# のご自宅の位置を地図上で指定して

えら つぎ 「次へ」を選びます。

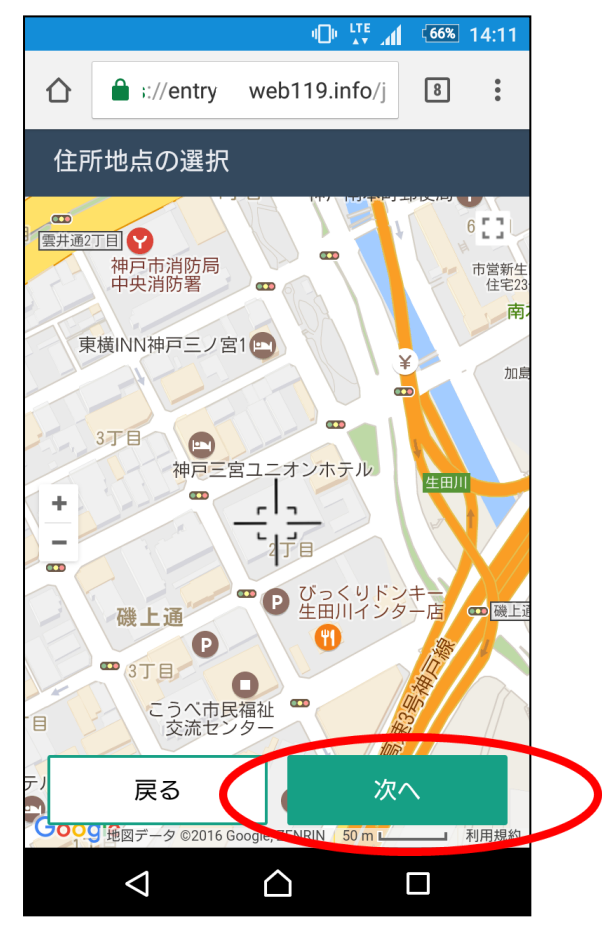

#### にゅうりょく ないよう かくにん ①入力した内容を確認して、

# しんせい えら 「申請する」を選びます。

|                |             | Ф <sup>, ITE</sup> " | 66% | 14:11 |
|----------------|-------------|----------------------|-----|-------|
| <b>☆ ≜</b> ;   | ://entry    | web119.info/j        | 8   | •     |
| 申請内容           | の確認         |                      |     |       |
| 以下の内           | 容で申請        | 青します。                |     |       |
| 氏名(漢<br>消防消太   | 字)<br><郎    |                      |     |       |
| 氏名(カ<br>ショウオ   | ナ)<br>ヾウショウ | ッタロウ                 |     |       |
| 生年月日<br>1990年( | 平成2年)(      | 02月02日               |     |       |
| 性別<br>男性       |             |                      |     |       |
| 住所             |             |                      |     |       |
| 福島県            | 白河市XX       | XXXXXXXXX            |     |       |
| 備考             |             |                      |     |       |
| 難聴             |             |                      |     |       |
| <              |             | $\bigtriangleup$     |     |       |

|             |                    | u_lu                  |       | <b>66%</b> | 14:11 |
|-------------|--------------------|-----------------------|-------|------------|-------|
|             | :://entry          | web119.i              | nfo/j | 8          | *     |
| 申請四         | 内容の確認              |                       |       |            |       |
| 消防          | 消太郎                |                       |       |            |       |
| 氏名<br>ショ    | (カナ)<br>ウボウショウ     | ウロウ                   |       |            |       |
| 生年月<br>1990 | 引日<br>)年(平成2年)     | 02月02日                |       |            |       |
| 性別<br>男性    |                    |                       |       |            |       |
| 住所<br>·福島   | ;県白河市XX            | (XXXXXXX)             | (     |            |       |
| 備考<br>難聪    | ġ.                 |                       |       |            |       |
|             | 戻る                 |                       | 申請す   | 13         |       |
|             | $\bigtriangledown$ | $\mathbf{\hat{\Box}}$ |       |            |       |

#### 

## とうろくさぎょう かんりょう 登録作業は完了です。

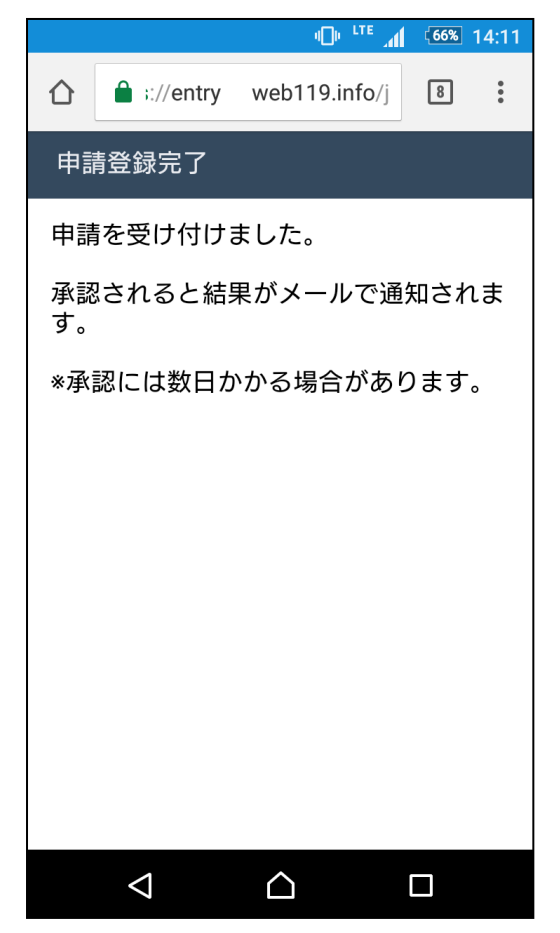

### <sup>しんせい</sup>しょうにん 申請が承認されるまで ま お待ちください。

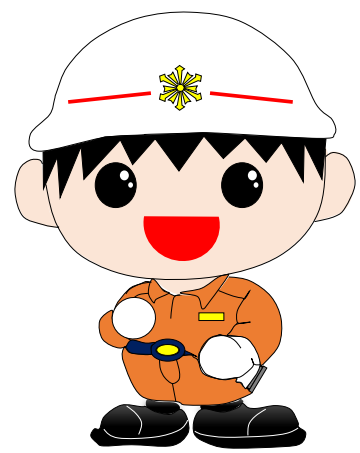

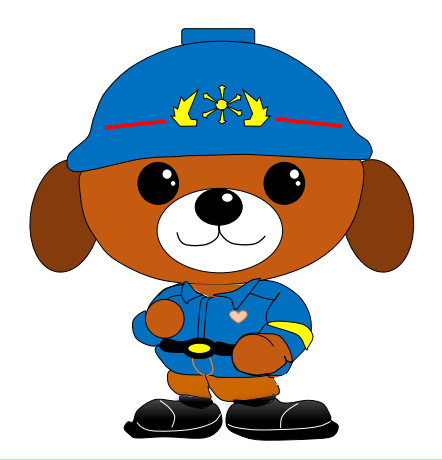

### しんせい う っ っ ネット 申請が受け付けられると、NET119から

### っうほう 「通報URLのお知らせ」メールが届きます。

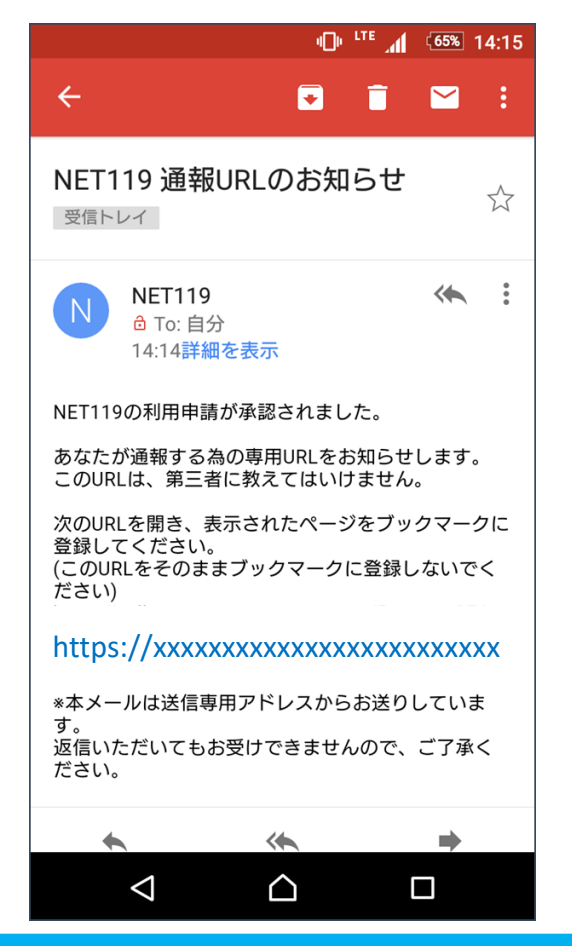

#### <sup>ほんぶんない</sup>ひら メール本文内のURLを開いて

### ブックマークやホーム画面に追加します。

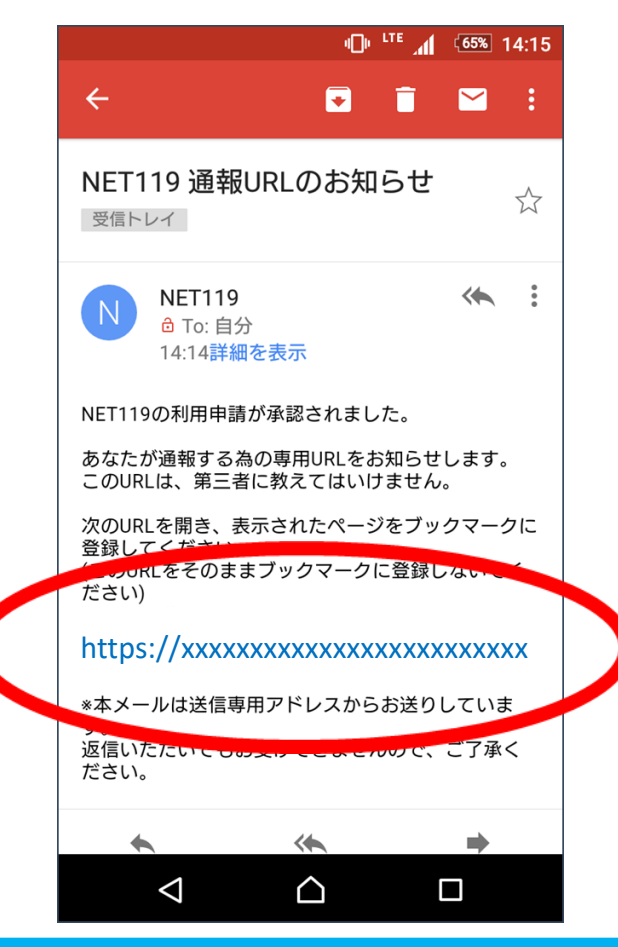